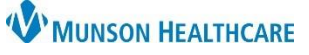

## Behavioral Health Therapist Caseload List Creation for Providers

## Cerner PowerChart Ambulatory EDUCATION

## **List Creation**

To create a caseload list:

- 1. Click on Dynamic Worklist in the top toolbar.
- 👫 Dynamic Worklist
- 2. Click the drop-down arrow next to List Actions and click Create Worklist.
- 3. Enter a Name for the Worklist.
- 4. Under Worklist Details, select Group/Provider.

Optional: Select Auto-Remove Disqualified Patients, if desired.

- 5. Under Group/Provider, search for and select the provider's name
- 6. In the Relationship Type box, click Lifetime and then select Primary BH Therapist (Lifetime).
- 7. Click Next.

| *Name Your Worklist:              | Group/Provider     |                                 | C C C C C C C C C C C C C C C C C C C |
|-----------------------------------|--------------------|---------------------------------|---------------------------------------|
| Caseload Report                   | Relationship Type  |                                 |                                       |
| Worklist Details                  | Group(s)           | Lifetime     O Visit            |                                       |
| Group/Provider                    | Provider(s)        |                                 | d                                     |
| O Location                        | Clea               | r 🗌 Care Manager - Life         | MPI Coordinator (lifetime)            |
| Auto-Remove Disqualified Patients | 9                  | Other (Lifetime)                | Patient Advocate                      |
|                                   | Test MD, Physician | Primary BH Therapist (Lifetime) | Primary Care Physician     (Lifetime) |

- 8. Select a categorify to add criteria, if desired. Otherwise, click Next.
- 9. Click Finish.

| Create New Worklist                                                                                                    | 2                 | Create New Worklist                     | X                                               |
|----------------------------------------------------------------------------------------------------|-------------------|-----------------------------------------|-------------------------------------------------|
| 1. Worklist Type         2. Criteria         3. Summary           Select a category to add criteria         3. Summary                                                                                                    |                   | 1. Worklist Type                        | 2. Criteria 3. Summary                          |
| Age                                                                                                    |                   | Worklist Type                           |                                                 |
| Sex                                                                                                    |                   | Worklist Name:                          | Caseload Report                                 |
|                                                                                                    |                   | Worklist Providers:                     | Test MD, Physician                              |
| and the second second | and a free france | Relationship Types:                     | Lifetime: Primary BH Therapist (Lifetime)       |
| Encounter Type                                                                                                    |                   | Criteria                                |                                                 |
| Laboratory                                                                                                    | 8                 |                                         | 9                                               |
| Previous                                                                                                    | Next Cancel       | Previous                                | Finish Cancel                                   |
| 10. The Worklist is now created.                                                                                                    | Dynamic Worklist  | 00% • • • • • • • • • • • • • • • • • • | 10<br>List Actions  Add Patient  Remove Patient |

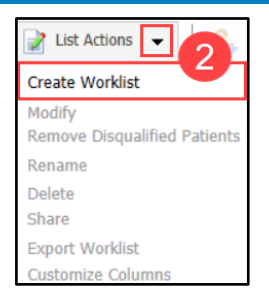